**FIRST IN CHANGE** 

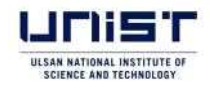

# Information for Online application & Document submission procedures for the 2026 Spring 1<sup>st</sup> Admissions

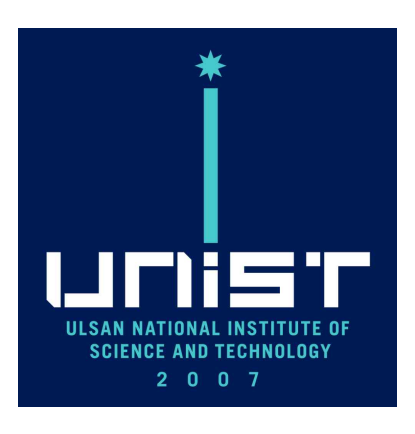

# 2025.7.

UNIST Graduate Admissions Team

# 1 Online application & Document submission

## 1. Access Online Application Website

A. Visit UNIST Graduate Admissions website.

(https://admg-intl.unist.ac.kr)

(1) Click 'Go to Online Application (Chrome)' button on the Admission Guide page.

| Admissions        | Admission            | Guide                                |                          |             |
|-------------------|----------------------|--------------------------------------|--------------------------|-------------|
| Admission Guide   | Southing for 202     | Spring 1st Graduate Admissions(PDF)  |                          |             |
| eve e             | Online application a | nd document submission procedur      | e for admission          |             |
| artarta           | Sample of Submitt    | ed Documents TututST Single PDF Only | Go to Online Application | on (Chrome) |
| Program           | Admissions Sch       | edule                                |                          |             |
| Lademic mormation |                      |                                      |                          |             |

- (2) 'Go to Online Application (Chrome)' button will redirect you to the Online Application Website(UWAY).
- B. Sign up(Register) for the Application agency(UWAY) website

(Be sure to remember your ID & PW that you used)

(1) Click 'Sign up'.

| uccase satisfies extribute of the constitute of 2026학생도 전기 1차 대학( | 원과정 입학전형(2026 Spring 1 <sup>57</sup> Graduate Admissions) | <u>문서랍수름</u> 문서집에 키코트코면 OFF    |
|-------------------------------------------------------------------|-----------------------------------------------------------|--------------------------------|
| SHAR Notice INVEN Apply ITELEN Apply                              | eton Fee Britscept Confirmation                           | Congetition Sublide for<br>Rep |
| <sup>0</sup> 2026 Spring 1 <sup>st</sup> Graduate Admissions      |                                                           | G Abritain poolution mit       |
| Select a language to theck the application information,           |                                                           | G application                  |
| 🗇 Kernan                                                          | · Coultab                                                 | 5 4054 W T23                   |
| O Admissions Scharke                                              |                                                           | Login                          |
| Section                                                           | 2026 Spring 1st                                           | Toge Up Firger C/Factorer      |
| Online Application                                                | July 701 (0.00) - 1600, 2025 10:00                        | Go to the Graduate             |
| Document Salaniation                                              | July 79(11030 - 120), 2005 10300                          | Adviksiona<br>Websize          |
| Annauncreasest for 1st Stage Result                               | August 21st, 2025 14:00                                   | (P-P) Application and          |

- (2) Create an User Account
- 1) Click the check boxes regarding 'Agreement for Service User' and 'The range of collection of personal information' and then click the 'Agree'.

| On the site of Uwa<br>when you agree w<br>information maint                                                                                                    | ayapply. You can only sign up<br>/ith the above items in order<br>enance.                                                                                                | for the membership<br>for systematic membe |
|----------------------------------------------------------------------------------------------------|----------------------------------------------------------------------------------------------------|--------------------------------------------|
| Agreement f                                                                                                    | for Service User (Essential)                                                                                                    | ) Full text                                |
| As using all services<br>Uwayapply.Com wh                                                                                                    | <ul> <li>hereinafter referred to as "service<br/>sich Uwayapply Co., Ltd.(hereinafter</li> </ul>                                                                         | e") provided by<br>referred to as          |
| "Company") operate<br>responsibilities of b<br>Article 2 (Definiti<br>The range of<br>(Essential)                                                                                                    | a, the terms are to define the rights<br>oth "Company" and member<br>on of Terms)<br>f collection of personal info                                                       | ormation Full text                         |
| *Company*) operate<br>responsibilities of b<br>Article 2 (Definiti<br>The range of<br>(Essential)                                                                                                    | a, the terms are to define the rights<br>oth "Company" and member<br>on of Terms)<br>f collection of personal info<br>personal information collection                    | ormation Full text                         |
| <ul> <li>"Company") operate<br/>responsibilities of b<br/>Article 2 (Definiti</li> <li>The range of<br/>(Essential)</li> <li>1. The purpose of<br/>method of collect</li> <li>The purpose of c<br/>ollection - use</li> </ul> | a, the terms are to define the rights<br>oth "Company" and member<br>on of Terms)<br>f collection of personal info<br>personal information collection<br>List to collect | ormation Full text                         |

2) If you don't have a Korean phone number, select 'In case of NOT having a phone number' and enter your name(Passport based, Please use capital letters only), date of birth(re-enter), e-mail and click the 'Next'.

| Uwayapply<br>Member                                                                                   | ship                                    | ) Ve                          | erifiction                                  |
|----------------------------------------------------------------------------------------------------|-----------------------------------------|-------------------------------|---------------------------------------------|
| • We check if you hav                                                                                 | e previous                              | ly regist                     | tered with Uwayapply.                       |
| in case of <u>having</u> a ph                                                                         | one number                              |                               | In case of <u>NOT having</u> a phone number |
| Applicant Name<br>UNIST TEST                                                                          |                                         |                               | $\odot$                                     |
| Date of Birth<br>20010202                                                                             |                                         |                               | 8                                           |
| Re-enter Date of Birth<br>20010202                                                                    |                                         |                               | ۲                                           |
| <ul> <li>Enter the date of bir</li> <li>This cannot be char</li> </ul>                                | th as per y<br>iged after               | our nati<br>registra          | onal identification number.<br>tion.        |
| Enter Email<br>unisttest                                                                              | 0                                       | @                             | Enter the domain address gmail.com          |
| <ul> <li>Enter your email add</li> <li>if you enter incorrection identity in case you line</li> </ul> | lress corre<br>t informat<br>ose your l | ectly.<br>ion, you<br>D/passv | will not be able to verify your<br>vord.    |
|                                                                                                    |                                         | next                          |                                             |

3) Enter the ID, Password(confirm password), Gender, Phone(mobile) number(only if you have a Korean one) and click each check box and 'Confirm'.

| 1 1 1 | Uwayapplyhighly values your information and will not disclose or<br>srovide it to third parties without your consent to release.<br>The information you enter will be used for application process. Please<br>anter accurate personal information. |
|-------|----------------------------------------------------------------------------------------------------|
| ſ     | UNIST TEST                                                                                                    |
|       | D Check availability                                                                                                    |
|       | Enter Password<br>English + Numbers + Special Characters, 8-12 Characters                                                                                                    |
|       | Combine letters, numbers and special characters to create a<br>assword that is 8-12 characters long.                                                                                                    |
| • (   | Only the following special characters are allowed: (-\@#\$\%^&*()+=<br>DD:-''',)                                                                                                    |
| - 1   | fou cannot use more than 4 consecutive or repeated characters,<br>numbers, or spaces                                                                                                    |
|       | Re-enter Password<br>English • Numbers • Special Characters, B-12 Characters                                                                                                    |

| 20010202                                                 |                  | Male   | Female    |
|----------------------------------------------------------|------------------|--------|-----------|
| (Mobile) Phone Number<br>(Enter your phone number with   | iout dathies.)   |        |           |
| Select Carrier                                           |                  |        | $\sim$    |
| unisttest@gmail.com                                      |                  |        |           |
| Agree to receive SMS notif<br>application submissions (0 | ications related | i to   | ~         |
| Agree to receive emails for newsletters, etc. (Optional) | entrance exam    | inform | nation, 🔌 |
| con                                                      | firm             |        |           |

4) After you click 'Confirm', your registration is complete.

| Gei<br>Reg | n <mark>eral Application</mark><br>gistration Complete                                    |
|------------|-------------------------------------------------------------------------------------------|
| UNIST      | TEST님의 membership registration has been successfully<br>ed                                |
| You        | UNIST TEST ID is : unist99<br>J are now able to use the services provided by<br>Uwayapply |
|            | Application Main Page                                                                     |

C. <u>Then visit UNIST Graduate Admissions website AGAIN</u> and Click 'Go to Online Application (Chrome)' at the Admission Guide page.

di Admissions

Admission Guide

| Admissions           | Admission             | Guide                                                    |                                                                      | <b>⊡</b> • ⊡                                                                                   |
|----------------------|-----------------------|----------------------------------------------------------|----------------------------------------------------------------------|------------------------------------------------------------------------------------------------|
| Admission Guide      | Suddines for 202      | 6 Spring 1st Graduate Admissions                         | (PDF)                                                                |                                                                                                |
| GKS-G                | Online application a  | nd document submission pro                               | cedure for admission                                                 | on (Chrome)                                                                                    |
| Program              | Admissions Sch        | edule                                                    | Gwyw                                                                 |                                                                                                |
| Academic Information | Section               | 2026 Spring 1 <sup>st</sup>                              | 2026 Spring 2 <sup>nd</sup>                                          | 2026 Fell                                                                                      |
| 1 0 0                | Dhline<br>Application | 3.dq 7 <sup>40</sup> , 10.00<br>- $10^{10}$ , 2025 18:00 | Getober 13 <sup>46</sup> , 10:00<br>- 23 <sup>240</sup> , 2025 18:00 | $\begin{array}{c} a_{D}m {\rm E}^{\rm m}_{-} 10 30\\ - 25^{\rm m}_{-} 2026 10 300 \end{array}$ |

# 2. Online application procedure

- A. You will be able to access the online application website with your registered ID & PW.
- (1) Click 'English'.

| нов Notice ниче Арру текан Арр                                                                                                    | Ication Fee b+#stell Confirmation                                        | Competition    | er Gushine for<br>beguner  |
|----------------------------------------------------------------------------------------------------|--------------------------------------------------------------------------|----------------|----------------------------|
| 26 Spring 1 <sup>st</sup> Graduate Admissions                                                                                                    |                                                                          | 🗇 Atri         | ign.                       |
| next a language to check the application information,                                                                                                 |                                                                          | O Ted          | eativetortte               |
| ) Kerran                                                                                                    | a Eoglish                                                                | - 444          | just-                      |
|                                                                                                    |                                                                          | 12 10 10 10 10 |                            |
|                                                                                                    |                                                                          |                | Login                      |
| Admissions Schedule                                                                                                    |                                                                          | Firm Die       | B                          |
| Section                                                                                                    | 2026 Spring 1st                                                          | sign off       | Purget darrente en         |
| Online Application                                                                                                    | July 76, 10:00 - 1665, 2005 10:00                                        |                | Go to the Graduate         |
| Document Submission                                                                                                    | July 7m, 10:00 - 17m, 2025 10:00                                         | -              | Admissions<br>Website      |
| Announcement for 1st Stage Result                                                                                                    | August 21st. 2025 14:00                                                  | 10-01          | Indication and             |
| Interview                                                                                                    | August 29th - Baptember (Ed. 2025)                                       |                | Documents                  |
| Anneoncement for Final Canifidates                                                                                                    | September 23ed, 2825 14:00                                               | in the second  | Submission<br>Process(PDF) |
| Registration                                                                                                    | September 22nd, 14:00 - 29th, 2025 18:00                                 | +              | Sample<br>Documents for    |
| Annuuncomunt of Schularship Selection                                                                                                    | Atter Registration Period of 2020 Spring, 1st (UNRST -> Government)      | -              | File Upload                |
| CUMAET Webste                                                                                                    |                                                                          | 숲 고객성          | t til                      |
| <ul> <li>Knew en Applicante : Dis 27 editor (Lunis Laulez)</li> <li>Internetizea (Freeign) Applicante : <u>Internetizea (Freeign)</u></li> </ul>      |                                                                          | 158            | 8 - 8988                   |
| K The dates, noted above are tentative, and can be changed with<br>K interview will be noticed to each applicant by each department                   | our prior notice.<br>Her the Announcement at Tat Dage Result.            |                |                            |
| Annuhament of Scholeship Selectors 1) For the final carolid                                                                                           | ates among UMST Scholarship. Ney will be ably to enter after changing to | ▲ 개민용          | J로처리망침                     |
| <ul> <li>Amouncement of Schementer Category depending on each proving.</li> <li>Amouncement of Schementer Selection 2: Only Internally use</li> </ul> | chid programs am available for such salection                            |                |                            |
| H All Final Candidates must regime and submit all required doct<br>(Computant) All applicants are representible for any dis-                          | constations. (Check P. 4)]                                               |                |                            |
| × The deadline for finalizing online application & payle                                                                                              | application for                                                          |                |                            |
| : Mark 2025, 7, 16, (Wed.). 10:00pm KST<br>% The doubling his printing the submitted documents or                                                     | line and uphrading the applicant's submitted documents                   |                |                            |
| : (Just 2025 7.17.(Thu.) 18:80nm KS1                                                                                                    |                                                                          |                |                            |

(2) Please read the contents of Admission Schedule, application fee carefully. (You can select the payment method later during application process.)

|                                                                                                    |                                                                                                    |                                                                                                    |                             | zidu nh                                                                                                    | A DE BELL CHUR AND AND       |
|----------------------------------------------------------------------------------------------------|----------------------------------------------------------------------------------------------------|----------------------------------------------------------------------------------------------------|-----------------------------|----------------------------------------------------------------------------------------------------|------------------------------|
| Section                                                                                                    |                                                                                                    | 2026 Spring 1st                                                                                                    |                             |                                                                                                    |                              |
| Online Application                                                                                                    |                                                                                                    | July 76, 1020 - 1606, 2025 10:00                                                                                                    |                             |                                                                                                    | Go to the Graduat            |
| Document Submission                                                                                                    |                                                                                                    | July 7m, 10:00 - 17m, 2025 18:00                                                                                                    |                             | -                                                                                                    | Website                      |
| Annuncement für 1st Stage Resi                                                                                                    | ult                                                                                                    | August 21st, 2025 14:00                                                                                                    |                             | 14(4)                                                                                                    | Application and              |
| Interview                                                                                                    |                                                                                                    | August 29th - September 3rd, 2025                                                                                                    |                             | Contraction of the local division of the local division of the loc | Documents                    |
| Announcement for Final Candidate                                                                                                    | 85                                                                                                    | September 23rd, 2825 14:00                                                                                                    |                             |                                                                                                    | Process(PDF)                 |
| Registration                                                                                                    | Seg                                                                                                    | umber 23rd, 14:08 - 29th, 2025 18:00                                                                                                    |                             | +                                                                                                    | Sample<br>Documents for      |
| Annuuscement of Schularship Seles                                                                                                    | ction Atter Registration                                                                                                    | un Period of 2026 Spring, 1al (UNRST→ Governmen                                                                                                    | 0.                          |                                                                                                    | File Upload                  |
| <ul> <li>Internanumal(Fridage) Applicaria: <u>http://adirs</u></li> </ul>                                                                                                    | grottunistat.ht                                                                                                    |                                                                                                    |                             | 158                                                                                                    | 8 - 8988                     |
| <ul> <li>International/Environ Application, http://doi.org/<br/>Environmental/Environmental/Environm</li></ul> | continued without prior notice,<br>each department after the Announcement<br>the final compliance among UNEST Scher<br>in each pointly<br>() Internally collated programs are availed<br>all outpried documentations. ICheck P is<br>lefter any disadventagen by applying<br>artism & polying application feet.                                                                                    | of for Grage Result.<br>costig: they will be able to onter other changing to<br>the for each well-chain<br>any without checking the details of the guide<br>in applicant's submitted decembers.                                                     | llees,                      | 158<br>호 개인                                                                                                    | 18 - 8988<br>평보처리방침          |
| Information (Feelgin) Application (Fig. 22400)<br>Chardware into 2 above any hermative, and can hermative<br>Arrouncement of Schelambip Delection (Fig.<br>Arrouncement of Schelambip Delection (Fig.<br>Consensation (Schelambip Calendory dipending)<br>Arrouncement of Schelambip Calendory dipending<br>Arrouncement of Schelambip Calendory (Schelambip)<br>Arrouncement of Schelambip Calendory (Schelambip)<br>Arrouncement of Schelambip Calendory (Schelambip)<br>Arrouncement of Schelambip Calendory (Schelambip)<br>Arrouncement of Schelambip Calendory (Schelambip)<br>Arrouncement of Schelambip Calendory (Schelambip)<br>Arrouncement of Schelambip Calendory (Schelambip)<br>Arrouncement of Schelambip)<br>Arrouncement of Schelambip)<br>Arrouncement of Schelambip Calendory<br>Arrouncement of Schelambip)<br>Arrouncement of Schelambip)<br>Arouncement of                                                                                                    | continued without prior notice,<br>each department after the Announcement<br>the final compliance among UNEST Scher<br>m such party,<br>Ir Internaly collated programs are availed<br>all outpried documentations. ICSNCP = 4<br>le for any disadvantagen by apply<br>attem it proving application fee.<br>documents willow and spheriding th<br>splicants)                                        | of for Dage Result.<br>certing they will be able to enter after changing to<br>the for each well-chain<br>any<br>sy without checking the details of the guide<br>a spyfficant's assemitted documents.<br>Processing Fee                             | lines.<br>Total Pay         | 158                                                                                                    | 18 - 8988<br>정보치리양침<br>Gumt  |
| International (Feelergin Applicame, http://doi.org     For data: International (Feelergin Applicant), http://doi.org     Ansammerment of Scholarship Solection (Feelergin     Ansammerment of Scholarship Solection), elevation     Ansammerment of Scholarship Solection (Feelergin     Ansammerment of Scholarship Solection), elevation     An Franz Candidates multi-optics and using     Ansammerment of Scholarship Solection, elevation     Ansammerment of Scholarship Solection, elevation     Ansammerment of Scholarship Solection, elevation     Ansammerment of Scholarship Solection, elevation     Ansammerment of Scholarship Solection, elevation     Ansammerment of Scholarship Solection, elevation     Ansammerment, elevation, elevation, elevation, elevation     Ansammerment of Scholarship Solection, elevation     Chastastification     Korean Nationnality                                                                                                    | continued active<br>bio changed wethout prior notice.<br>Each department after the Announcement<br>the final conductes among UNET Sche<br>means parady collected programs are availed<br>all outpred documentations. ICheck P. 4<br>les for any disadventagent for memory<br>ratios & paying application free.<br>decomments dellow and spleading th<br>slicents.<br>Application Fee<br>ERW 80,000 | of let Dage Result.<br>anship they will be also be online after changing to<br>this for such validation<br>any without checking the details of the guide<br>in applicant's submitted documents<br>Processing Fee<br>Sectories on paties paths atom. | ilines.<br>Total Pay<br>KRY | 158<br>.    .    .    .    .    .    .                                                                                                    | 18 - 8988<br>정보치수방침<br>00mit |

(3) Read the contents regarding Important Notes carefully, then click 'APPLY NOW'.

| Important Notes After completing the payment                                                                                                 |                                                                                                    |                                                                                                 |                                                                                                    |
|----------------------------------------------------------------------------------------------------|----------------------------------------------------------------------------------------------------|-------------------------------------------------------------------------------------------------|----------------------------------------------------------------------------------------------------|
| After completing the payment                                                                                                    |                                                                                                    |                                                                                                 |                                                                                                    |
| and refunds are not permitted<br>After completing the applicati<br>their application number pron<br>The responsibility belong                | and verifying the applicant number, i<br>on, the final submission process requ<br>ptly after making the payment,<br><b>s to the applicant in the followi</b> | nodifications to the application, ca<br>ires verifying the applicant number<br><b>ng cases:</b> | ancellations of the application, payment reversal<br>er, Therefore, applicants must ensure to check |
| <ul> <li>In the event of non-payment</li> <li>Even though the payment ha<br/>complete,</li> <li>Discrepancies between the payment</li> </ul> | of the application fee, the application<br>s been made, if the applicant fails to<br>provided information during application                                 | will not be processed.<br>verify their application number, the<br>n and the actual details.     | e application process will not be considered                                                        |

 
 Inquiries regarding online application submissions
 (주)유웨이어플라이 UWAYAPPLY
 1588-8988 +82 1588-8988

 대학원 입학 관련 문역사항 Inquiries regarding Graduate Admissions
 052-217-1190 +82 52-217-1190

 원서 작성하기 APPLY NOW
 B. Read the contents regarding 'Consent for Personal Information Processing' and click 'Give consent'.

| 수집 · 미용 목적                                                                                                    | 수집 · 태용 한국                                                                                                    | 보유 - 01용기21                                                                                                    |
|----------------------------------------------------------------------------------------------------|----------------------------------------------------------------------------------------------------|----------------------------------------------------------------------------------------------------|
| 2006학년도 전기 대학원과정 산업생 입학전형<br>원사접수 및 입학전형 제반 업무, 학사관련 업무 등                                                                                                    | 이를, 국적, 주소, 학교정보(출신고교, 출신대학 학사정보<br>및 성적), 방역사항, 대학성적                                                                                                    | 2025.7.7                                                                                                    |
| 고파학년도 전가 대학원과경 신입성 입학견형 관련<br>고지사한 전달                                                                                                    | 견비변호, 휴대폰변호, 이어달                                                                                                    | 2035.7.6.(10년)<br>+공공기세월は시행령 제조조                                                                                                    |
| ※ 위하는 개안정보 수집 - 이용에 동역하지 않을 관리기<br>있습니다:<br>Under the provisions of the Personal Information Pro<br>ADMISSION TO GRADUATE PROGRAMS regarding t<br>before granting concent (celect each blank as appro                                                                    | F 있으며, 홍석 사학 시 2020년 또 전 시 대학회관로 전달한 등<br>faction Act (PIPA), the UNIST Graduate Admissions Team<br>the collection and processing of their personal information,<br>priate),                                                                                                    | seeks consent from applicants for<br>Please review this document thorough                                                               |
| ※ 위하는 처럼할보 수집 - 이용에 등의하지 않을 크린기<br>있습니다:<br>ADMISSION TO GRADUATE PROGRAMS regarding t<br>before granting consent (select each blank as appro<br>Purposes of collection and ase                                                                                          | FX2G, 84 A& Alongeds OA upplies of a state of the collection and processing of their personal information, priate),                                                                                                    | See Solution applicants for<br>Please review this document thorough<br>Period of data retension                                         |
| ※ 위하는 처럼 할보 수집 - 이용에 등의하지 않을 크린기<br>있습니다:<br>Under the provisions of the Personal Information Pro<br>ADMISSION TO GRADUATE PROGRAMS regarding to<br>before granting concent (celect each blank as appro<br>Purposes of collection and use                                | Action Act (PIPA): the UNIST Graduate Admissions Team the collection and processing of their personal information, priate),      Rems to be collected     Name, Nationality, Gender, Oate of Birth, Home                                                                                                    | Period of data retension<br>2025.7.7. —                                                                                                 |
| ※ 위하는 처란철보 수집 - 이용에 등의하지 않을 관리가<br>있습니다:<br>Under the provisions of the Personal Information Pro<br>ADMISSION TO GRADUATE PROGRAMS regarding t<br>before granting concent (cellect each blank as appro<br>Perpesses of collection and use<br>Admissions                  | ACLE, B4 AR A Monthly, CA UPShare Clare E     tection Act (PIPA), the UNIST Graduate Administrom Team     the collection and processing of their personal information,     priate),     Items to be collected     Name, Nationality, Gender, Date of Birth, Borne     Address, Academic Information (College details and     grades), Language Proficiency                         | Period of data retension<br>2025.7.7. –<br>2035.7.6.(10 years)                                                                          |
| ※ 위하는 처만할보 수집 - 이용에 등의하지 않을 관리가<br>있습니다:<br>Under the provisions of the Personal Information Pro<br>ADMISSION TO GRADUATE PRIDGRAMS regarding to<br>before granting concent (celect each blank as appro<br>Purposes of collection and use<br>Admissions<br>Communication | ACLER, B41 AM Al Alexandric An Utilizate of the sentence of the UNIST Graduate Administration Team the collection and processing of their personal information, priate),      Inmus to be collected     Name, Nationality, Gender, Oate of Birth, Home Address, Academic Information (College details and graden), Language Proficiency     Email Address, Telephone, Mabile Phone | Period of data retension<br>2025.7.7. —<br>2035.7.6.(10 years)<br>elased on Art 3 of the Endocremen<br>Decree of the Public Records Act |

(1) Read the contents below carefully and click 'Confirmed' then 'Apply Now' to start.

| in the second second se | nly for Koreans)                                                                                                    |                                                                                                    |                                                                            |
|----------------------------------------------------------------------------------------------------|----------------------------------------------------------------------------------------------------|----------------------------------------------------------------------------------------------------|----------------------------------------------------------------------------|
|                                                                                                    |                                                                                                    |                                                                                                    |                                                                            |
| 산과학기술원은 1개인정부로호립, 개경                                                                                                    | 조의2제1항제1文에 따라, 정보주체의 등의                                                                                                    | 4 앞이 아래와 같이 주면동록(                                                                                                    | 호텔 수집 이용할 수 있습니다.                                                          |
| 우리 대용 에석                                                                                                    | 수입 대용 향력                                                                                                    | 우리 대용 문가                                                                                                    | 皇帝印度为己                                                                     |
| 2009년년도 전기 대학원과을 신입을 입학<br>원사길수 및 입학간학 제반 업무, 학사관<br>업무 등                                                                                                    | (18)<br>93) 주민동록번호                                                                                                    | 고등교육법시험령 제73조                                                                                                    | 2025.7.7.~~<br>2035.7.6.(10년)<br>-공공기록통법시행당 제25조                           |
| 개인정보 처리업무 위탁에 관한 고지<br>Notice on Outsourcing of Personal                                                                                                    | Information Processing                                                                                                    |                                                                                                    |                                                                            |
| 산과학기술원은 '개인정보 보호협', 제3<br>리업무별 위탁하고 있습니다.                                                                                                    | 6조 및 활동 법 시행령 제28조% 따라, 입세                                                                                                    | <u>다친형 동서접수 업부의 호</u> 율학                                                                                                    | 1인 운영을 위하여 다음과 같이 재인정보                                                     |
| 心积空湖                                                                                                    | 위탁업무                                                                                                    |                                                                                                    | 위탁 가간                                                                      |
| (추)문왜이어플라이                                                                                                    | 월서립수 Diớ                                                                                                    | 2025<br>(위                                                                                                    | .07.01. ~ 2026.06.30.<br>탁계약 종료 시 까지)                                      |
| UWAYAPPLY                                                                                                    | Application Manageme                                                                                                    | nt July 01                                                                                                    | , 2025 to June 30, 2026                                                    |
| Outsource to                                                                                                    | Outsourced Task                                                                                                    | Dura                                                                                                    | ation of entrustment contract                                              |
| UWAYAPPLY                                                                                                    | Application Manageme                                                                                                    | July 01                                                                                                    | , 2025 to June 30, 2026                                                    |
| 본인 확인 및 지원 자격, 전형일자 확인                                                                                                    |                                                                                                    |                                                                                                    |                                                                            |
| contirmation of identity vehication                                                                                                    | n, Qualincation for Application and A                                                                                                    | samissions scheaule                                                                                                    | 125/78/88                                                                  |
| 정세는 지원자 분인한 학상하여 자동할 수                                                                                                    | : 맛습니다, 치후 대를 위한한 경우에 지원<br>50ku/기(Hills(Th)                                                                                                    | ) 무효 등의 문제가 발생할 수                                                                                                    | SéLICI.                                                                    |
| 4만 대학원의 모임모의 볼 시판사력을 해                                                                                                    | CALCULATED AND AND AND AND AND A                                                                                                    |                                                                                                    |                                                                            |
| opications must be completed by the                                                                                                    | applicant themselves. Violation of this                                                                                                    | may result in issues such a                                                                                                    | a invalidation of your application,                                        |
| optications must be completed by the<br>Peuse review the application guideline                                                                                                    | applicant themselves. Violation of this<br>a and aligibility criteria for the Graduate                                                                                                    | may result in issues such a<br>sSchool you are applying to                                                                                                    | a invalidation of your application,                                        |
| 아말 바라관의 보습권을 및 사람사력을 위<br>opplications must be completed by the<br>Yearsa review the application guideline<br>위 世왕을 확인하였습니까?                                                                                                    | applicant themselves. Violation of this<br>a and aligibility criteria for the Graduate                                                                                                    | rnay result in issuee such a<br>i School you are applying to                                                                                                   | a invalidation of your application,                                        |
| 아이지에 가지 않는 것 같아요.<br>Applications must be completed by the<br>Please review the application guideline<br>위 내용을 확인하였습니까?<br>Did you read and understand t                                                                                                    | applicant themselves. Violation of this<br>s and aligibility criteria for the Graduate<br>be terms above?                                                                                                    | may result in issues such a<br>School you are applying to                                                                                                    | a invalidation of your application,<br>〇 神안한(Confirmed)                    |
| 아이나한 모습권을 및 사람사료를 위<br>opplications must be completed by the<br>Yearsa review the application guideline<br>위 내용을 확인하였습니까?<br>Did you read and understand t                                                                                                    | applicant themselves. Violation of this<br>a and aligibility criteria for the Graduate<br>he terms above?                                                                                                    | rnay result in issues such a<br>School you are applying to                                                                                                    | व invalidation of your application,<br>ा वार्षप्रदेश (Confirmed)           |
| 아말 대학원의 보험권 및 지원자격을 위<br>oppications must be completed by the<br>Please review the application guideline<br>위 내용을 확인하였습니까?<br>Did you read and understand t<br>하위지원방지와지원자격조작방지에                                                                                                    | applicant themselves. Violation of this<br>a and aligibility criteria for the Graduate<br>be terms above?                                                                                                    | may result in issues such a<br>School you are applying to                                                                                                    | a invalidation of your application,                                        |
| 이상 UKT 정도 보십고 및 지원자극을 시<br>oppications must be completed by the<br>Please review the application guideline<br>위 내용을 확인하였습니까?<br>Did you read and understand th<br>허위지원방지와지원자극조작방지야<br>Confirmation of the Prevention of                                                                                                    | applicant themselves. Violation of this<br>is and aligibility criteria for the Graduate<br>he terms: above?<br>[관람 취연]<br>False Application and Manipulation o                                                                                                    | may result in issues such a<br>School you are applying to<br>of applicant qualifications                                                                       | व invalidation of your application,<br>ा वार्थ्याद्विकार्षिताल्लको         |
| 아말 바라관을 보급될 것 된 사람사려를 시<br>opplications must be completed by the<br>Please review the application guideline<br>위 비용을 확인하였습니까?<br>Did you read and understand t<br>허위지원방지와지원자리조라 방지의<br>Confirmation of the Prevention of<br>허위지원을 알 글은 방법을 일부당하지며<br>지함 시 자원 자리이 하위한 것으로 방하                                                                                                    | applicant themselves. Violation of this<br>s and aligibility criteria for the Graduate<br>he terms above?<br>False Application and Manipulation o<br>대 문도IDI 이어 따라 치열받을 수 있습니다<br>한 경우 앞편이 해소됩니다.                                                                                                    | may result in issues such a<br>School you are applying to<br>of applicant qualifications<br>3;                                                                 | व invalidation of your application,<br>ा वार्षप्रदेश Confirmed)            |
| 아말 바라관을 보답될 것 거절사려를 수<br>oppications must be completed by the<br>Peace review the application guideline<br>위 내용을 확명하였습니까?<br>Did you read and understand t<br>이위지원을 할 경우 방법상 요구방에지에<br>지입 시 지원 자격이 하위한 것으로 방해<br>False application is comidered as Trib<br>If the qualification data provided with th                                                                                                    | applicant themselves. Violation of this<br>is and aligibility criteria for the Graduate<br>be terms above?<br>[ 관련 확인<br>False Application and Manipulation of<br>I 유명되며 이어 D2F 체험보통 수 있습니다<br>전 경우 방국이 해소했니다.<br>enterence of buciness," by the Criminal /<br>e application are found to be false, the                  | may result in issues such a<br>School you are applying to<br>of applicant qualifications<br>2).<br>In the subject to per<br>admissions will be canceled        | a invalidation of your application,<br>ा सिंध संस्थित Confirmed)<br>nativ, |
| 아말 바라관을 보답될 것 것 전체력을 적<br>opications must be completed by the<br>Please review the application guideline<br>위 배용을 확인하였습니까?<br>Did you read and understand th<br>하위지원방지와지원지력 조작 방지의<br>Confirmation of the Prevention of<br>지말 시 자동 자격이 6대한 것으로 낮춰<br>Palme application in considered as Trid<br>r the qualification data provided with th<br>위 배용을 확인하였습니까?<br>Did you read and understand th                                                                                                    | applicant themselves. Violation of this<br>s and aligibility criteria for the Graduate<br>he terms above?<br>한편한 취원<br>False Application and Manipulation of<br>I 대용되며 대해 따라 체험받을 수 있습니다<br>전 경우 양국이 해소됩니다.<br>efference of business," by the Criminal A<br>e application are found to be false, the<br>the terms above? | may result in issues such a<br>school you are applying to<br>of applicant qualifications<br>2.<br>Act and can be subject to per<br>admissions will be canceled | # invalidation of your application;                                        |

원서 작성하기 APPLY NOW

C. Fill in the 'Application' form. After entering all informations, click 'Save'. ('Resident Registration Number' and 'Date of Birth' field will automatically fill-in with your login account information. Please do not change these data.) For International(foreign) applicants, please select "International(Foreign) Applicants" under 'Admission Category'.

Please ONLY use capital letters when you write your full name based on your Passport information. (In case you have a middle name, please put it in the Family Name sector)

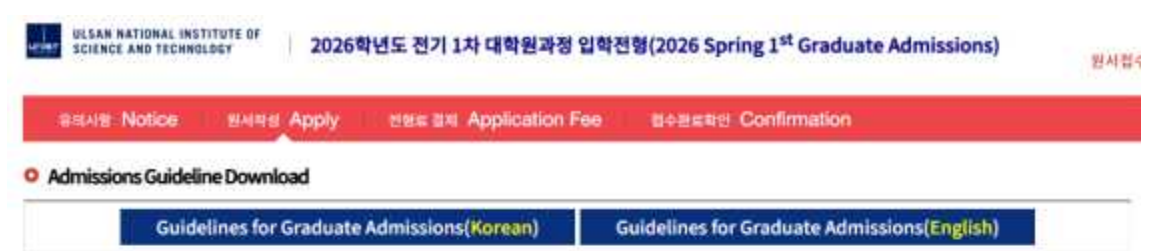

○ 1. 지원학위 및 천공 Intended Degree

| Admission date                  | <ul> <li>2005 69 02</li> <li>2006 3월 2월에 입학하셔야 합니다. 대한 기간에 받는지 입학하여야 함)</li> <li>X You must ervall on March 2nd, 2026 (Make sure to enroll during this period)</li> </ul>                                                                                                    |
|---------------------------------|----------------------------------------------------------------------------------------------------|
| . 내외국인 구분<br>Admission Category | 이번국인학생 Ointernational/Foreign) Applicants                                                                                                    |
| 학생 구성<br>Student Classification | Government / UNET Scholarship     Other Scholarship(Company, Institute, Yourself, etc.)     Other Scholarship(Academic-Institutional)      Government / UNIST Scholarship     - Whole or partial portion of the student's education fund will be funded by the Korean government or UNIST     X Other Scholarship(Company, Institute, Yourself, etc.)     - Whole or partial portion of the student's education fund will be funded by a company, institute(research or education),     government, self-funding, etc.      X Other Scholarship(Academic-Institutional)     - Programs available on Additional Option (Check Guideline for more details) |
| · 견공<br>* Major applied for     | 철색(선택) Search<br>× 반도체 소재 부름용학 전용은 대국인한 모집<br>× 에너지화학공학과는 입학간형 지원 시에 통합 모집하고 입학 시에 세부전공을 배정함<br>× 의권학대학원의 '핵산의학'전용 석사과형은 '의학 관련 학시학위 또는 의우 석시학위 소지자한 지원 가능<br>× 'Semiconductor Materials and Devices Engineering 'major does not accept foreign students as a policy,<br>× School of Energy and Chemical Engineering recruits applicants by integrating the application unit into the Energy Chemical<br>Engineering major, and then assigns a major at the time of admission,<br>× 'Health Innovation and Entrepreneurship' major only accepts applicants who have 'Medical Doctor Degree'                                                              |

#### ul SAM NATIONAL INSTITUTE OF 2026학년도 전기 1차 대학원과정 입학전형(2026 Spring 1<sup>st</sup> Graduate Admissions)

원서잡:

|                                                                                                    | Svida vbbià Carsa vbbi                                                                                                    | ication Fee 접수용료폭인 Conf                                                                                                    | imation                                                                                                    |
|----------------------------------------------------------------------------------------------------|----------------------------------------------------------------------------------------------------|----------------------------------------------------------------------------------------------------|----------------------------------------------------------------------------------------------------|
| 2. 지원자정보 Applican                                                                                                    | t Information                                                                                                    |                                                                                                    |                                                                                                    |
| 국적 선명                                                                                                    |                                                                                                    |                                                                                                    |                                                                                                    |
| Nationality                                                                                                    | C Encoder Sectionary                                                                                                    |                                                                                                    |                                                                                                    |
| 22.24                                                                                                    | 1                                                                                                    | Phil (Foresh)                                                                                                    | Participation                                                                                                    |
| Nationality                                                                                                    |                                                                                                    | Had (Search)                                                                                                    | Delight                                                                                                    |
|                                                                                                    | d (Family Name)                                                                                                    | (ör∰Küven Name )                                                                                                    | The second second second second second second second second second second second second second second second se                                                                     |
| Name(English)                                                                                                    | Rease enter your name based on yo                                                                                                    | out passport.                                                                                                    |                                                                                                    |
|                                                                                                    | ★ ex) Sarah Kim → Family Name : KiMi                                                                                                    | / Given Name: Barah                                                                                                    |                                                                                                    |
| 주민방특변호                                                                                                    | · · · · · · · · · · · · · · · · · · ·                                                                                                    |                                                                                                    |                                                                                                    |
| Resident Registration                                                                                                    | 889101                                                                                                    |                                                                                                    |                                                                                                    |
|                                                                                                    |                                                                                                    |                                                                                                    |                                                                                                    |
| 생년결일<br>Date of Birth                                                                                                    | 1988 Year 01 Month 01 Day (yyyy/mm/dd)                                                                                                    |                                                                                                    |                                                                                                    |
|                                                                                                    | -                                                                                                    |                                                                                                    |                                                                                                    |
| Address                                                                                                    | 응 하지 않스키를 위치하 다른 감스는 것?                                                                                                    | 90 H 6 8 5 2 1                                                                                                    |                                                                                                    |
| (For International                                                                                                    | Lif your nome address is outside of it                                                                                                    | fores, please write it accurately in English                                                                                                    | in.                                                                                                    |
| Applicants)                                                                                                    | And, If you reside in Korea, please p                                                                                                    | rovide your address in Korea.)                                                                                                    |                                                                                                    |
| • [사진 파일 영루드 유의/                                                                                                    | 48]                                                                                                    |                                                                                                    |                                                                                                    |
| 🖬 환서감수 전 7.74월 이                                                                                                    | 내에 출영된 철모 삼반신 사장으로 어깨까지 !                                                                                                    | 나온 반영험관 사진이어야 합니다.                                                                                                    |                                                                                                    |
| (배공사학, 영문숙, 성                                                                                                    | 글라스 학동 등의 사장은 사용할 수 없습니다                                                                                                    | The second consects we are a                                                                                                    |                                                                                                    |
| 🖸 사장 파일은 (pg 또박                                                                                                    | g# 금국 010K0F 확니다                                                                                                    |                                                                                                    | A 2                                                                                                    |
| (예 : 사츠 ipg)                                                                                                    |                                                                                                    |                                                                                                    | (3×4cm)                                                                                                    |
| 0 000 000 1PUS                                                                                                    | 의과 요일을 사용하여 하며, 해변이 있는 사업                                                                                                    | ·····································                                                                                                    | 만한 사건은 사용할                                                                                                    |
| 1.5.5.5.1.5.                                                                                                    |                                                                                                    |                                                                                                    |                                                                                                    |
| INCITE ON UNIONO                                                                                                    |                                                                                                    |                                                                                                    |                                                                                                    |
| INCIES ON OPLOADIN                                                                                                    | ig your photo)                                                                                                    |                                                                                                    |                                                                                                    |
| The photo must be a                                                                                                    | G YOUR PHOTO)<br>frontal shot taken within the last three mor                                                                                                    | nins from the dete of application, showin                                                                                                    | ig the upper body                                                                                                    |
| The photo must be a including shouldwis.                                                                                                    | IG YOUR PHOTO)<br>frontal shot taken within the last three more<br>without wearing hats, caps, or sunglasses                                                                                                    | the from the date of application, showin<br>Background images, profile shots, and                                                                       | ig ma upper body<br>photos with                                                                                                    |
| The photo must be a<br>including shouldars,<br>sunglisses are hot a                                                                                                    | G YOUR PHOTO)<br>frontal shot taken within the last three more<br>without wearing hats, cabs, or sunglasses<br>cooptable.                                                                                                    | riths from the dete of application, showin<br>Background images, profile shots, and                                                                     | ig the upper body photos with                                                                                                    |
| The photo must be a<br>including shoulders,<br>sunglasses are not a<br>grd, jog images only<br>Do not use photos w                                                                                                    | G YOUR PHOTO)<br>frontal shot taken within the last three more<br>without wearing hats, caps, or sunglasses<br>coeptable.                                                                                                    | wha from the dete of application, showin<br>Background images, profile shots, and<br>stingular.                                                         | ig the upper body<br>photos with                                                                                                    |
| The photo must be a including shouldars, sunglasses are not a pit, jog magke only Do not use photos w                                                                                                    | IS YOUR PHOTO)<br>frontal shot taken within the last three more<br>without wearing hats, caps, or sunglasses,<br>cooptable.                                                                                                    | nna from the date of application, showin<br>Background images, profile shots, and<br>istinguish.                                                        | ig the upper body<br>photos with                                                                                                    |
| The photo must be a<br>including shoulders,<br>sungisses are not a<br>2 pit, pg magee only<br>2 Do not use photos w<br>Necently used ph                                                                                                    | IG YOUR PHOTO)<br>frontal shot taken within the last three more<br>without wearing hats, cabs, or sunglasses,<br>cooptable<br>ith a background or that are too small to d<br>Photo Upload-Editing                                                                                                    | This from the date of application, showin<br>Background images, profile shots, and<br>stinguish.<br>Photo Upload-Directly Delete                        | ig me upper body                                                                                                    |
| The photo must be a<br>including shoulders,<br>sungrasses are hot a<br>gif, pg images only<br>Do not use photos a<br>Necently used ph                                                                                                    | G YOUR PHOTO) frontal shot taken within the last three more without wearing hats, caps, or sunglasses cooptable th a background or that are too small to d to Photo Upload-Editing + O(D) & E-mat                                                                                                    | This from the date of application, showin<br>Background images, profile shots, and<br>stinguish.<br>Photo Upload-Directly Delete<br>Issti@uway.com      | g the upper body<br>photos with                                                                                                    |
| The photo must be a<br>including shoulders,<br>sunglasses are hot a<br>g pf, pg images only<br>Do not use photos v<br>Necently used pt                                                                                                    | G YOUR PHOTO) frontal shot taken within the last three more without wearing hats, caps, or sunglasses, cceptable th a background or that are too small to d to Photo Upload Editing  • O(3) (2) E-mail • D(3) (2) E-mail • D(3) (2) E mail • D(3) (2) E mail • D(3) (2) E mail                                                                                                    | Intra from the date of application, showin<br>Background images, profile shots, and<br>Istinguish.<br>Photo Upload-Directly Delete<br>Sest1@uway.com    | (ex Lunay@unist.at.k/)<br>(ex Lunay@unist.at.k/)                                                                                                    |
| The photo must be a<br>including shouldars.<br>sunglasses are not a<br>gift, pg images only<br>Do not use photos w<br>Necently used ph                                                                                                    | G YOUR PHOTO)<br>frontal shot taken within the last three more<br>without wearing hats, caps, or sunglasses<br>cooptable.<br>It is background or that are too small to do<br>DE Photo Upload Editing<br>+ 0(0) B E-mail<br>+ 0(0) B E-mail<br>+ 0(0) B E-mail<br>+ 0(0) B E-mail<br>+ 0(0) B E-mail                                                                                                    | The from the date of application, showin<br>Background images, profile shots, and<br>Istinguish.<br>Photo Upipad-Directly Delete                        | g the upper body<br>photos with<br>(ex uway@unist at kr)<br>(ex 052-217-1190, 482-52-217-1190)<br>(ex 010-1234-5678, 482-10-1234-5678                                               |
| The photo must be a<br>including shouldars,<br>sunglasses are not a<br>Do not use photos a<br>Necently used of<br>Contact Information                                                                                                    | G YOUR PHOTO)<br>frontal shot taken within the last three more<br>without wearing hats, caps, or sunglasses<br>cooptable.<br>It is background or that are too small to de<br>ato Photo Upload-Editing<br>• 이미 및 E-mail<br>• 이미 및 E-mail<br>• 인미 및 E-mail<br>• 인데 및 E-mail<br>• 인데 및 E-mail<br>• 인데 및 E-mail<br>• 인데 및 E-mail<br>• 인데 및 E-mail<br>• 인데 및 E-mail<br>• 인데 및 E-mail<br>• 인데 및 E-mail<br>• 인데 및 E-mail                                                                                                    | The term the date of application, showin<br>Background images, profile shots, and<br>istinguish.<br>Photo Upload-Directly Delete<br>iest1@uway.com      | g the upper body<br>photos with<br>(ex _ uway@unist at kr)<br>(ex _ 052-217-1100, -82-52-217-1100)<br>(ex _ 010-1224-5676, +82-10-1234-5676                                         |
| The photo must be a<br>including shouldars,<br>sungrasses are not a<br>gift, jog magee only<br>Do not use photos a<br>Recently used ph<br>Contact Information                                                                                                    | G YOUR PHOTO)         frontal shot taken within the last three more without wearing hats, caps, or sunglases, coeptable.         inth a background or that are too small to description.         inth a background or that are too small to description.         inth a background or that are too                                                                                                    | The from the date of application, showin<br>Background images, profile shots, and<br>istinguish.<br>Photo Upload-Directly Delete<br>Sest1@uway.com      | g ma upper body<br>photos with<br>(ex Luway@unist at kr)<br>(ex 052-217-1100, +82-52-217-1100)<br>(ex 010-1234-5670, +82-10-1234-5670                                               |
| The photo must be a<br>including shouldars,<br>sungtasses are hot a<br>pri, jog images only<br>Do not use photos a<br>Necently used ph<br>Contact Information                                                                                                    | G YOUR PHOTO)         Inental shot taken within the last three more without wearing hats, caps, or sunglasses, coeptable.         th a background or that are too small to description of that are too small to description.         oto       Photo Upload-Editing         • O(B) 월 E-mail         • D(B) 월 E-mail         • D(B) B E-mail         • D(B) B E-mail         • D(B) B E-mail         • D(B) B E-mail         • D(B) B E-mail         • D(B) B E-mail         • D(B) B E-mail         • D(B) B E-mail         • D(B) B E-mail         • D(B) B E-mail         • D(B) B E-mail                                                                                                    | The from the date of application, showin<br>Background images, profile shots, and<br>stinguish.<br>Photo Upload-Directly Delete<br>Sest1@uway.com       | g ma upper body<br>photos with<br>(ex. uway@unist at kr)<br>(ex. 052-217-1190, 482-52-217-1190)<br>(ex. 010-1224-5878, 482-10-1234-5678<br>(ex. 010-1224-5678, 482-10-1234-5678     |
| Program (North Street Street Str                                                                                                    | G YOUR PHOTO)         Inental shot taken within the last three more without wearing hats, caps, or sunglasses, coeptable.         th a background or that are too small to description.         oto       Photo Upload-Editing         • O(B) & E-mail         • D B Telephone         • D B Telephone                                                                                                    | This from the date of application, showin<br>Background images, profile shots, and<br>stingulas.<br>Photo Upload-Directly Delete                        | g ma upper body<br>photos with<br>(ex. uway@unist.at.kr)<br>(ex. 052-217-1190, -52-52-217-1190)<br>(ex. 010-1234-5678, +82-10-1234-5678<br>(ex. 010-1234-5678, +82-10-1234-5678     |
| Billing       Billing       Billing       Billing       Billing       Billing                                                                                                    | G YOUR PHOTO)         Inental shot taken within the last three more without wearing hats, caps, or sunglasses, cooptable.         the a background or that are too small to description.         oto       Photo Upload-Editing         • O(D) & E-mat         • D = Treephone         • D = Treephone                                                                                                    | This from the date of application, showin<br>Background images, profile shots, and<br>attinguish.<br>Photo Upipod-Directly Delete                       | g ma upper body<br>photos with<br>(ex. Lway@unist at: kr)<br>(ex. 052-217-1190, 452-52-217-1190)<br>(ex. 010-1234-5678, 482-10-1234-5678<br>(ex. 010-1234-5678, 482-10-1234-5678    |
| (Notes Of OrCouldin<br>The photo must be a<br>including shouldata,<br>sunglasses are hot a<br>같 pf, pp images only<br>2 Do not use photos in<br>Necently used pf<br>(Necently used pf<br>(Necently use | G YOUR PHOTO)         Inortal shot taken within the last three more without wearing hats, caps, or sunglasses, cooptable.         Inth a background or that are too small to description of that are too small to description.         Inth a background or that are too small to description.         Inth a background or that are too small to description.         Inth a background or that are too small to description.         Inth a background or that are too small to description.         Inth a background or that are too small to description.         Inth a background or that are too small to description.         Inth a background or that are too small to description.         Inth a background or that are too small to description.         Inth a background or that are too small to description.         Inth a background or that are too small to description.         Inth a background or that are too small to description.         Inth a background or that are too small to description.         Inth a background or that are too small the description.         Inth a background or that are too small the description.         Inth a background or that are too small to description.         Inth a background or that are too small to description.         Inth a background or that are too small to description.         Inth a background or that are too small to description.         Inth a background or that are too smaltore too too too too too too too too too to                                                                                                    | this from the date of application, showin Background images, profile shots, and stinguish.  Photo Upload-Directly Delete  issti@uway.com  i foreigners) | g ma upper body<br>photos with<br>(ex uway@uniet at kr)<br>(ex 052-217-1190, 482-52-217-1190)<br>(ex 052-217-1190, 482-52-217-1190)<br>(ex 010-1234-5678, 482-10-1234-5678          |
| Provide the second second                                                                                                    | G YOUR PHOTO)<br>Irontal shot taken within the last three more<br>without wearing hats, caps, or sunglasses,<br>coortable.<br>In a background or that are too small to do<br>Photo Upload Editing<br>• 이야 및 문-mail<br>• 이야 및 문-mail<br>• 인종 문 제 원(부 도는 표)<br>Emergency contact information<br>· 이 문 Completed military service<br>이 문 Completed military service<br>이 문 Exemption from military service<br>이 문 Exemption from military service<br>이 문 Exemption from military service<br>이 문 Exemption from military service<br>이 문 Exemption from military service<br>이 문 Exemption from military service<br>이 문 Exemption from military service<br>이 문 Exemption from military service<br>이 문 Exemption from military service<br>이 문 Exemption from military service                                                                                                    | this from the date of application, showin Background images, profile shots, and stinguish.  Photo Upload-Directly Delete  isst1@uway.com                | g the upper body<br>photos with<br>(ex uway@unist at kr)<br>(ex 052-217-1100, 482-52-217-1100)<br>(ex 010-1234-5678, +82-10-1234-5678<br>(ex 010-1234-5678, +82-10-1234-5678        |
| If The photo must be a including shouldars. surgitasses are hot a         If The photo must be a including shouldars. surgitasses are hot a         If If The photos was photos was an example only the photos was photos was photos was an example only used phase.         If If If The photos was photos was photo                                                                                                    | G YOUR PHOTO)<br>frontal shot taken within the last three more<br>without wearing hats, caps, or sunglasses,<br>coordable.<br>the a background or that are too small to do<br>Photo Upload Editing<br>• 이야 및 문-mail<br>• 이야 및 문-mail<br>• 인수 문 또 Celphone<br>• 인수 문 또 Celphone<br>• 인수 문 또 Celphone<br>• 인수 문 또 Celphone<br>• 인수 문 또 Celphone<br>• 인수 문 또 Celphone<br>• 인수 문 Exemption from military service<br>○ 인 문 Exemption from military service<br>○ 인 문 Exemption from military service<br>○ 인 문 Exemption from military service<br>○ 인 문 Exemption from military service<br>○ 인 문 Exemption from military service<br>○ 인 문 Exemption from military service<br>○ 인 문 Exemption from military service<br>• 한 문 문 빠 (한 문 안 ) from applicable (for                                                                                                    | the term the date of application, showin Background images, profile shots, and atinguish.  Photo Upload-Directly Delete  iest1@uway.com                 | g THe upper body<br>photos with<br>(4x Luway@unist at kr)<br>(4x 052-217-1100, 452-52-217-1100)<br>(4x 010-1224-5676, 452-10-1234-5676<br>(4x 010-1234-5676, 452-10-1234-5676       |
| Contact Information     G 5, 7[E] Applicant Sur                                                                                                    | G YOUR PHOTO) frontal shot taken within the last three more without wearing hats, caps, or sunglasses, coeptable, th a background or that are too small to d to Photo Upload Editing  • O(B) 및 E-mail • D(B) 및 E-mail • D(B) 및 E-mail • D(B) 및 E-mail • D(B) 및 E-mail • D(B) 및 E-mail • D(B) 및 E-mail • D(B) 및 E-mail • D(B) 및 E-mail • D(B) 및 E-mail • D(B) \ Etablichtons • D(B) \ Etablichtons • D(B) \ | this from the date of application, showin Baciground images, profile shots, and attinguish.  Fhoto Upload-Directly Delete  Fest1@uway.com               | g ma upper body<br>photos with<br>(ex: uway@unist at kr)<br>(ex: 010-1224-5676, +82-10-1234-5676<br>(ex: 010-1224-5676, +82-10-1234-5676                                            |
| Provide the second second                                                                                                    | G YOUR PHOTO)  frontal shot taken within the last three more without wearing hats, caps, or sunglasses, coeptable.  th a background or that are too small to d  to  Photo Upload-Editing  • 이명 및 E-mail • 인명 및 E-mail • 인명 # Examption from military service • 인명 # Examption from military service • 인명 # Examption from military service • 인명 # Examption from military service • 인명 # Examption from military service • 인명 # Examption from military service • 인명 # Examption from military service • 인명 # Examption from military service • 인명 # Examption from military service • 인명 # Examption from military service • 인명 # Examption from military service • 인명 # Examption from military service • 인명 # Examption from military service • 안명 # Examption from military service • 안 # Examption from military service • 안 # Examption from military service • 안 # Examption from military service • 안 # Examption from military service • 안 # Examption from military service • 안 # Examption from military service • 안 # Examption from military service •  | this from the date of application, showin Background images, profile shots, and attinguish.  Fhoto Upload-Directly Delete  Sest1@uway.com               | g ma upper body<br>photos with<br>(ex: uway@unist at kr)<br>(ex: 010-1224-5678, +82-10-1234-5678<br>(ex: 010-1224-5678, +82-10-1234-5678                                            |
| Provide the second second                                                                                                    | G YOUR PHOTO)         Inortal shot taken within the last three more without wearing hats, caps, or sunglasses, coeptable.         Inthe a background on that are too small to description of that are too small to description of that are too small to description.         Inthe a background on that are too small to description.         Inthe a background on that are too small to description.         Inthe a background on that are too small to description.         Inthe a background on that are too small to description.         Inthe Upload-Editing         Inthe Upload-Editing         Integrating to the Upload-Editing         Integrating to the Upload-Editing <td>this from the date of application, showin Baciground images, profile shots, and attinguish.  Photo Upload-Directly Delete  Sest1@uway.com</td> <td>g ma upper body<br/>photos with<br/>(ex. uway@unist at kr)<br/>(ex. 052-217-1190, 482-52-217-1190)<br/>(ex. 010-1224-5676, 482-10-1234-5676</td>                                                                                                    | this from the date of application, showin Baciground images, profile shots, and attinguish.  Photo Upload-Directly Delete  Sest1@uway.com               | g ma upper body<br>photos with<br>(ex. uway@unist at kr)<br>(ex. 052-217-1190, 482-52-217-1190)<br>(ex. 010-1224-5676, 482-10-1234-5676                                             |
| <ul> <li>The proto must be a including shouldars, sungtasses are hot all pit, pp image only.</li> <li>Do not use photos a line photos a line photos a line photos a line photos a line photos a line photos a line photos.</li> <li>Start a line photos a line photos a line photos a line photos a line photos a line photos.</li> <li>Start a line photos a line photos a</li></ul>                                                                                                    | G YOUR PHOTO)         Inortal shot taken within the last three more without wearing hats, caps, or sunglasses, coeptable.         Inth a background on that are too small to descente the stackground on that are too small to descente the descente taken are too small to descente the descente taken are too small to descente the descente taken are too small to descente the descente taken are too small to descente the descente taken are too small to descente the descente taken are too small to descente the descente taken are too small to descente the descente taken are too small to descente the descente taken are too small to descente the descente taken are too small to descente taken are too small to descente taken are too small to descente taken are too small taken are too small taken are too small taken are too small taken are too small taken are too small taken are too small taken are too too too too too too too too too to                                                                                                    | This from the date of application, showin Baciground images, profile shots, and attinguish.  Photo Upload-Directly Delete  Sesti@uway.com  Tore.gnami   | g ma upper body<br>photos with<br>(ex. uway@unist at kr)<br>(ex. 052-217-1190, +82-52-217-1190)<br>(ex. 010-1224-5678, +82-10-1234-5678)<br>(ex. 010-1224-5678, +82-10-1234-5678)   |
| Provide the provided of the provided of t                                                                                                    | G YOUR PHOTO)         Inortal shot taken within the last three more without wearing hats, caps, or sunglasses, coeptable.         Inth a background on that are too small to descend to a standard of that are too small to descend the descend of the second standard of the second standard standard of the second standard standard of the second standard Standard Standard Community (Dawn, News), Facility (Nacional Scommunity)         Image: Complete the second standard of the second standard of the second standard of the second standard of the second standard of the second standard standard of the second standard standard of the second standard standard of the second standard standard standard of the second standard standard                                                                                                    | This from the date of application, showin<br>Background images, profile shots, and<br>attinguish.<br>Photo Upload-Directly Delete<br>Sesti@uway.com     | g ma upper body<br>photos with<br>(ex : uway@unist at kr)<br>(ex : 052-217-1190, +52-52-217-1190)<br>(ex : 010-1234-5678, +62-10-1234-5678<br>(ex : 010-1234-5678, +62-10-1234-5678 |

자급하기 버릇을 놓려 작성 나용을 자장 할 수 있습니다. 위 자랑서는 전황로 걸쳐를 하여도 행서접수 다란 전자자 수많이 가능합니다. You can save the contents by preasing the Bave Button. The above spotication can be modified before the application deadline even if you pay the admission fee.

저장하기 SAVE

D. When you click 'SAVE', you will be able to check all information that you have entered. After reviewing each information, please click 'ADDITIONAL STATEMENT'.

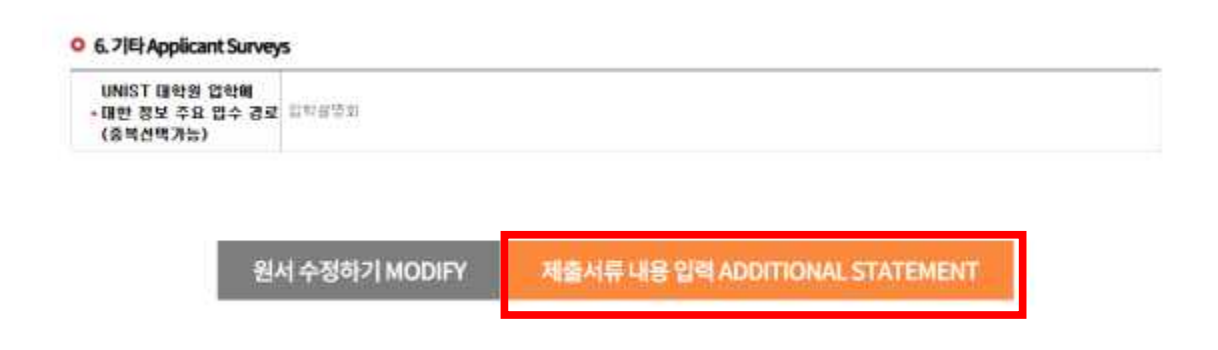

- E. Fill out 'Study Plan and Personal Statement' form.
  - \* Please write within the limited numbers noticed. In case you exceed the numbers, "input and save" options will not work.
    - Preferred study field: Write less than 500 characters in English
    - Study Plan: Write less than 3,000 characters in English
    - Personal Statement: Write less than 3,000 characters in English

○ 연구 실적(연구실적이 없을 시에는 공관) Research Achievements (If there are no research achievements, leave it blank.)

| No. | Author<br>(767E) | Titler<br>(別用) | Journal<br>(술관) | Date Issued (답법일)<br>yyyy/mm/dd |
|-----|------------------|----------------|-----------------|---------------------------------|
| 1   | 0.1.0            |                | 1               | M # W                           |
|     |                  |                |                 | 44 DELETE                       |

Preferred study field in detail (Write within 500 characters in English, include line breaks and spaces)

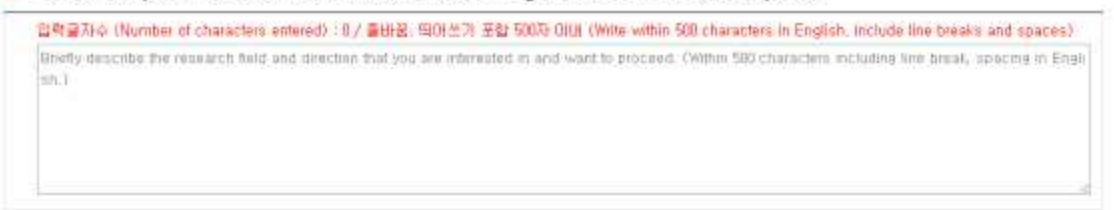

#### Study Plan (Write within 3,000 characters in English, include line breaks and spaces)

입력 글가수 (Number of characters entered): 0 / 플바운, 역아선가 포함 3000차 (SLE (Write within 3000 characters in English, include line breaks and spaces) Provide a clear and detailed description of your study objectives, and reasons for warding to pursue if at UNIST. De specific about your specialized interest a in the field. Also Describe the study program you expect to take, and eissen how your study san the with your previous training and future objectives. (Wi thin 3,000 characters including line break, spacing in English)

#### Personal Statement (Write within 3,000 characters in English, include line breaks and spaces)

알해결자수 (Number of characters entered) : 0 / 출배용, 찍어선기 곳함 3000자 이내. (Write within 3000 characters in English, include line breaks and spaces) Presse provide a description about yourself, your life er doals (Within 3,000 characters including line break, spacing in English)

- F. After entering 'Study Plan and Personal Statement', click the check boxes(Yes / No) on 'Check List of Documents' that you plan to submit. And then click 'Save' button.
  - \* If you selected exemption for English Test Report, check 'No' on English Test Report.
    - O Check List of Documents(제출서류 목록)

|     | 제출하실 서류 방학적 Yes/No를 선택 라시기 바랍니다.<br>Please indicate Yas or No for the document submission itams.                                                                                                    |              |
|-----|----------------------------------------------------------------------------------------------------|--------------|
| No. | Sat of Documents                                                                                                    | Adjactimient |
| 1   | Application form. Print out after completing prime application<br>(의학원과: 공장한 경수 관련 후 출력)                                                                                                    |              |
| 3   | Creck list of documents (Form 1): Frint out after completing online application<br>(관출위류 북쪽 문화된 출수 원로 후 출위 (관심 1)                                                                                                    | Qives Qive   |
| (2) | Nunscripts in Eachwor's degree<br>(회사 성적금융서)<br>- 경험상 지원지는 전적 상학 성격동양서도 포함 지를 끌었                                                                                                    | O THE ONO    |
|     | Transcripts of Matter's degree<br>(프사 성격운경서)                                                                                                    | Q Yes Q No   |
| 5   | Cipromalostificate) of Becheer's degree<br>[컨사 클입용장사(학주문장사])<br>- 발문 물기 사, 클입명용영처 또는 자학운영처로 대한 개월 개월<br>- if submission is not possible, please submit "certificate of expected graduation" or "certificate of enrolment                                                                                                    | O Test O Ho  |
| 6   | Diplomaticentificate) of Master's degree<br>(비사 물업용장씨(학부용장씨))<br>- 일근 물가 시, 물업용장씨(학부용장씨))<br>- if bubmission is not bossible, please submit 'centificate of expected graduation' or 'centificate of expolation                                                                                                    | OTHE ONO     |
| 4   | Brudy Plan and Personal Batement (Form II) Print out after completing online application<br>(연구)제동비 및 15시스케세(문장인 접수 완료 高 意句) (양낙 3)                                                                                                    | O'Tes Ohio   |
| 0   | English Test Rapon<br>[문양영상/영국표] 입학원사항 성격 가져 시 빈트시 제출 홍프)<br>* 안녕지합학공학교 지원자 회사는 공양영상/방학이 활수권을 서우가 아니더 선택적 관출 가능<br>Poreign applicants should submit one of the official English scores checked in the former stage<br>* 지원서 문자를 선택한 문구 'No' 전환 (in case you have selected Exemption in your application, pleade check You')                                                          | O'res O'lis  |
| 9)  | Latter of Discreture Agreement (Form 3). First out atter compliating online application<br>(학력조효용의 성 문란인 경수 원료 후 출판) (양의 1)                                                                                                    | O Yes: O No  |
| 10  | Recommendation Letter from Others(Company, Institution, etc.) (Form ID (기금 주문서) (양소 4, + 일반영학님의 원활)<br>+ 회사(기금) 지원을 얻는 일반영학은 지원자 계를(양성 것걸 작성)<br>+ 고령권인(수업료) 문인 부담자는 제를 별질요<br>+ Only for student funded by Others(Company, Institution, etc.))<br>+ No need to submit for those who pay for education expensed/fution) by yourself                                                  | Olio ter O   |
| η   | Certificate of Employment (당전(영웅)용당사) * 또한영향영( 원활<br>* 용당시 같은 제출이 가능한 정당자한 전철<br>* ICT 용한 문요근처 진정자는 적진용당사 및 중소 영경 기업 확인사 필수 전철<br>* Only for student funded by Differs(Company, Hattlation, etc.))<br>* Submit only those who can issue a certificate<br>* Applicants for the ICT Convergence' are required to submit an employment certificate, which is not optional but mandatory | Олык Оле     |
| 12  | AppBional Boouthetts<br>(中午さ 11日77日)                                                                                                    | O Teo O No   |

为영화기 버릇을 놓려 작성 나온을 가장 할 수 있습니다. 书 가용서는 정호를 열차를 하여도 동서원수 다음 경과지 수영이 가능합니다.

You can save the comments by pressing the Bave button. The above application can be modified before the application deadline even if you pay the admission fee.

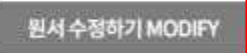

저장하기 SAVE

G. After you click 'SAVE', you will be able to check the information that you have entered. After reviewing each information, please click 'PAY'.

접수완료(결재완료)된 후에는 접수 취소 및 변경이 불가능합니다! You will not be able to cancel or chage your application once it has been accepted(paid)! 원서 수정하기 MODIFY 결제하기 PAY

# 3. Application Fee Payment

A. Please select the payment method you will use and proceed to pay the application fee.

| 유쾌쉬<br>Ucash                                                                                                    | 兆卦이(圳<br>Account Transfer                                                                                                    | 9).<br>Ciedit                                                               | E<br>Cald                                                                                                    | 해외결제<br>international credit<br>card                          | 간편경제<br>Easy Payment                 |                             |
|----------------------------------------------------------------------------------------------------|----------------------------------------------------------------------------------------------------|-----------------------------------------------------------------------------|----------------------------------------------------------------------------------------------------|---------------------------------------------------------------|--------------------------------------|-----------------------------|
| 유캐쉬 충전계좌                                                                                                    |                                                                                                    |                                                                             |                                                                                                    |                                                               |                                      | 二帮 (6月75年人)(4)              |
| 은행명                                                                                                    | 유쾌쉬 계좌번호(개건별 부여원                                                                                                    | 가상계(타)                                                                      | 예금주                                                                                                    | 나의 계좌정보(일)                                                    | 특별송,계좌정보술약)                          | 사용가능 캐쉬                     |
| 문방건택 <b>&gt;</b>                                                                                                    | 유카씨 제작 신청하기                                                                                                    |                                                                             |                                                                                                    | 415                                                           | 想望臺町                                 | <b>()</b> 999,915,000원      |
| 유캐쉬 사용[응는                                                                                                    | (후 클릭)                                                                                                    |                                                                             |                                                                                                    |                                                               |                                      |                             |
|                                                                                                    |                                                                                                    | 유캐석                                                                         | 위란? Wh                                                                                                    | at is Ucash                                                   |                                      |                             |
|                                                                                                    | <ul> <li>유캐쉬는 신불증진식</li> </ul>                                                                                                    | 전자화폐 형                                                                      | 대로 <u>캐쉬를 중</u>                                                                                                    | ·전한 후 전험료를 경제하                                                | 는 방법입니다.                             |                             |
|                                                                                                    | 과서 초재 초 환수한                                                                                                    | and the stand is a second of the                                            | and the state of the state of t | a la dobre la termine su termine a                            | THE OTHER REPORTS                    |                             |
|                                                                                                    | · 개위 동안 두 글푸릴                                                                                                    | 원서율 한테(                                                                     | 타인)하여 불지                                                                                                    | [이기를 불럭하여야 접수                                                 | 가 한도입니다.                             |                             |
|                                                                                                    | • 개위 중전 후 급수함<br>• 유캐쉬는 모바필에서                                                                                                    | 원서을 전대(1<br>1도 철제가 가                                                        | 만인)하여 결제<br>능합니다.                                                                                                    | (여기를 물덕야여야 갑수                                                 | 가 전포됩니다.                             |                             |
|                                                                                                    | • 개위 중간 후 급수급<br>• 유캐쉬는 모바뀔에서                                                                                                    | 원서를 전력(4<br>1도 <mark>결제가 가</mark>                                           | 만인)하여 펼쳐<br>농합니다.                                                                                                    | (이지를 물러하여야 접수                                                 | 가 만도입니다.                             |                             |
| 지 표차 본인은 유<br>본인은 직성한 밤<br>들이입니다.                                                                                              | <ul> <li>개가 정전 두 일두일</li> <li>유캐쉬는 모바일에서</li> </ul>                                                                                         | 원서를 전력(1<br>1도 <b>결제가 가</b><br>이후 미의트리기)<br>4, 친수 방로후님                      | 만인)하여 철처<br>농합니다.<br>바지 것을 상품 등<br>사 및 대학(기관)                                                                                                    | 의 이와 관련한 아파한 이외 (1<br>의원시대,                                   | (수 취소 등 반경) 도 제기하기                   | 1882988                     |
| 지원자 원인은 유<br>왕인은 직성한 방<br>들이입니다<br>위                                                                                           | <ul> <li>개가 정전 후 일두일</li> <li>유캐쉬는 모바일에서</li> </ul> 키리 콜레일릭 내용을 속지하면으며 1<br>세심수가한 내용을 모두 확인하면으며 사항에 동의하십니까?                                 | 원서를 전력(1<br>1도 <b>결제가 가</b><br>이후 미의트리기<br>1, 친수 안로 후당<br>                  | 만인)하여 철처<br>통합니다.<br>바지 것을 찾을 통<br>사 및 대학(기관)                                                                                                    | 에 가장 관련한 어때한 미의 (S<br>만함                                      | (수 취소 등 변경) 도 제기하기                   | 1 양동 것임용                    |
| 지원자 원인은 유<br>원인은 직성한 원<br>등이입니다.<br>위                                                                                          | <ul> <li>개가 정전 후 일두일</li> <li>유캐쉬는 모바일에서</li> </ul>                                                                                         | 원사용 안에 (<br>1도 결제(가 가)<br>미주비의표 = 기기<br>=, 접수 안로 주당<br>- 동막                 | 방인)하여 결정<br>농합니다.<br>바지않을 상품 등<br>사 및 대학(기관)<br>- 동의 (                                                                                                    | 이가 (중 중국어이아) 접각<br>미입니다.<br>에 이와 관련한 아파한 미의 (1<br>만입          | 가 한호합니다.<br>(수 최소 두 반장) 도 제기하기       | 1 8월 298월                   |
| 지원자 원인은 뒤<br>원인은 직성한 날<br>투이입니다<br>위                                                                                           | <ul> <li>개가 정권 후 일두일</li> <li>유캐쉬는 모바일에서</li> </ul>                                                                                         | 원처를 전에 (<br>1도 <b>결제가 가</b><br>이후 바비트 비기)<br>이 분 바 문료 후당                    | 타인)하여 결정<br>농합니다.<br>바지 않을 상품 등<br>바보 대학(기관)<br>                                                                                                    | 107.18 물먹이어야 접다<br>특입니다.<br>에 이와 관련한 어때한 미의 (1<br>만함          | 가 안도 됩니다.<br>(수 취소 도 방광) 도 제기하기      | 지 않을 것인을                    |
| 지원자 원인용 #<br>원인은 작성한 원<br>동이한나다<br>위<br>·<br>·<br>·<br>·<br>·<br>·<br>·<br>·<br>·<br>·<br>·<br>·<br>·<br>·<br>·<br>·<br>·<br>· | <ul> <li>개가 정권 후 일두일</li> <li>유케쉬는 모바일에서</li> </ul> 비리 글제일컵 내용을 속지하였으며 (<br>서입수간한 새용을 모두 확인하였으며) 사항에 동의하십니까? 제좌로 충전 후 우측의 결제하               | 전사을 전에게<br>1도 <b>경제가 가</b><br>이후 바위로 파기<br>1, 전수 방로 후당<br>                  | 타인)하여 결정<br>등합니다.<br>바지 않을 찾을 등<br>바 및 대학(기관)<br>- 동의 (<br>이 동의 (                                                                                                    | 107.12 물먹이더나 접각<br>의원니다.<br>에 이와 관문한 어때한 미위 (1<br>만입<br>료됩니다! | 가 만도 합니다.<br>(수 취소 등 변경) 도 제기하기      | 미양을 것임을<br>[체하기(Pay)        |
| 지 표지 본인은 등<br>본인은 직성할 방<br>북미인니다<br>위<br>위역                                                                                    | <ul> <li>개가 공건 후 묘수물</li> <li>유케쉬는 모바일에서</li> </ul> 비리 클레빌립 내용을 다시했으며 (<br>서입수가한 내용을 모두 확인하였으며) 사항에 동의하십니까? 제좌로 충전 후 우측의 결제하                | 원사을 전에게<br>1도 <b>경제가 가</b><br>이후 바비트 페기!<br>1, 전수 만료 푸닝<br>                 | 타인)하여 결정<br>등합니다.<br>바지 않을 상품 등<br>가 보대학(기관)<br>                                                                                                    | 에가 많 물먹이어야 접다<br>역심다.<br>에 대한 관련한 어때한 미의 (1<br>한 함<br>료 됩니다!  | 가 만도 됩니다.<br>(수 원소 등 반경) 도 제기하기<br>3 | 1 방문 2명문<br>[체하기(Pay)       |
| 지 편차 분인은 유<br>분인은 직성한 별<br>ਵ이힘~라<br>위<br>♥<br>♥<br>위역                                                                          | <ul> <li>개가 공건 후 급수금</li> <li>유케쉬는 모바일에서</li> </ul> 비리 클레일립 내용을 약 확인하겠요ㅋ 비리 클레일립 내용을 모두 확인하겠요ㅋ 사항에 동의하십니까? 제좌로 충전 후 우측의 결제하                 | 원처럼 전에게<br>1도 <b>경제가 가</b><br>이후 미의트 리키<br>1, 전수 강료 후당<br>                  | 타인)하여 결정<br>능합니다.<br>바지 것을 것을 통<br>가 보더해(기관)<br>다 접수가 완                                                                                                    | 107/12 문학이어나 접수<br>미입니다.<br>이어와 관련한 아파한 미의 (1<br>만함<br>료됩니다!  | 가 만도 됩니다.<br>(수 최소 두 반장) 도 제기하기      | 18플 것임플<br>제하기(Pay)         |
| 지 편차 분인문 유<br>분인은 작성한 방<br>ਵ이란 다<br>♥<br>♥<br>♥<br>♥<br>♥<br>♥<br>♥<br>♥<br>♥                                                  | <ul> <li>개가 정권 후 일주일</li> <li>유캐쉬는 모바일에서</li> </ul>                                                                                         | 원처럼 전에게<br>1도 <b>경제가 가</b><br>이후 바비트 리기<br>1, 전수 방로 주당<br>- 동미<br>- 가를 클릭하시 | 확인)하여 결정<br>등합니다.<br>바지 않을 상품 등<br>가 및 대학(기관)<br>이 동의 (<br>이야 접수가 완)                                                                                                    | 107.1월 물먹이어나 걸다<br>의해시다.<br>에이와 관문한 아파한 미의 (1<br>만함<br>로됩니다!  | 가 만도 됩니다.<br>(* 취소 또 반경) 도 페키하기<br>2 | 1월을 것임을<br><b>1체하기(Pay)</b> |
| 지원자 원인문 #<br>원인은 작성한 원<br>동이한-작<br>위역                                                                                          | <ul> <li>개가 정권 후 일부일</li> <li>유케쉬는 모바일에서</li> </ul>                                                                                         | 전사을 전에게<br>1도 <b>접제가 가</b><br>이후 바위로 파기<br>이 동의<br>- 동의<br>- 가을 클릭하시        | 타인)하여 결정<br>등합니다.<br>바지 않을 상품 등<br>바 보 대학(기관)<br>- 동의 (<br>마 접수가 원)                                                                                                    | 107/12 물먹이어나 접다<br>의미가 관한한 어미한 미의 (1<br>만함<br>로됩니다!           | 가 한호 합니다.<br>(수 취소 등 반경) 도 제기하기      | 미양을 것임을<br><b>제하기(Pay)</b>  |
| 지원자 원인문 해<br>원인은 직성한 방<br>동이인니라<br>위<br>유                                                                                      | <ul> <li>개가 정권 후 일부일</li> <li>유케쉬는 모바일에서</li> </ul>                                                                                         | 전사을 전에게<br>1도 접제가 가<br>이후 바비로 파기<br>이 동의<br>- 동의<br>- 동의                    | 타인)하여 결정<br>등합니다.<br>바지않을 상품 등<br>바보대학(기관)<br>- 동의 (<br>이 동의 (<br>이야 접수가 원)                                                                                                    | 에가를 물먹어더니 접각<br>의원니다.<br>에이와 관련한 어미한 미위 (1<br>안함<br>료됩니다!     | 가 한도 합니다.<br>(수 취소 등 변경) 도 제기하기      | 미 양을 것임을<br>[체하기(Pay)       |
| माम थ्यम स<br>र्थयम् म<br>इन्द्राप्तम्<br>ज्ञ<br>ज्ञ<br>भिष्ठ<br>शिease                                                        | <ul> <li>개가 공건 후 일수일</li> <li>유케쉬는 모바땅에서</li> </ul> 비리 클레빌립 내용을 위치 확인하였으며 (<br>서랍수강한 내용을 위치 확인하였으며) 사항에 동의하십니까? 제좌로 충전 후 우측의 결제하 double che | 전사을 전에게<br>1도 접제가 가<br>이후 바비트 페기<br>이 동미<br>- 동미<br>- 동미<br>- 동미<br>- 동미    | 타인)하여 결정<br>등합니다.<br>바지 않을 상을 등<br>가 보대학(기관)<br>- 동의 (<br>대 접수가 완)                                                                                                    | 에가 많 물먹이어야 접다<br>역 에와 관문한 어때한 미의 (1<br>만함<br>료됩니다!            | 가 만포합니다.<br>(수 원소 등 반경) 도 제기하기       | 미 방플 코밍클<br>[체하기(Pay)       |

# <u>4. Print out the completed documents</u>

A. Print out the Documents(Application Form for Admission, Study Plan and Personal Statement, Letter of Disclosure Agreement, Check list of documents) from 'Print out Application'.

| 수립변호<br>Applicant No. | 접수사용<br>Intended Program                                  | 當加習보<br>Payment<br>Information                      | 토비드<br>Printouta                                                                                                    |
|-----------------------|-----------------------------------------------------------|-----------------------------------------------------|----------------------------------------------------------------------------------------------------|
| 2811AA105             | 물산교학기술원(UNIST)<br>일반대학행<br>한국민학생<br>Machanica Engineering | 2025.08.24<br>14:00:18<br>응스토말에<br>(당스토)<br>80,000% | Upload documents(until 2025, 7, 17, (Thu.) 18:00pm KST) Control Study Plan and Personal Statement Front Additional Part of Statement Front Additional Part of Statement Front Additional Plan and Personal Statement Front Plant of Personal Statement Front Plant of Personal Plant of Personal Personal Pers |

### (1) Application form for Admission

|                  | Ulsan National Ins<br>(Application                              | titute of Science and Techno<br>for 2025 Fall Graduate Admission) | blogy                        |
|------------------|-----------------------------------------------------------------|-------------------------------------------------------------------|------------------------------|
|                  |                                                                 | Application Number                                                | 2534BA102                    |
| □ scholarship A  | cholarship(Government or UNI<br>.cademic-Institutional Scholars | ST) ( ● ) Other Scholarship(Company, In ship ( )                  | stitute, Yourself, etc.) ( ) |
| □ Intended Degr  | ee Master ( • )                                                 | Master-Doctor ( ) Doctor ( )                                      |                              |
| □ Application Un | it (Major)                                                      | Urban Infrastructure Engineerin                                   | g                            |
| Applicant Nam    | e TEST, TEST                                                    |                                                                   | ANDORBA                      |

### (2) Study Plan and Personal Statement

Study Plan and Personal Statement (연구계획서 및 자기소개서)

1. Name (성명) TEST, TEST 2. Application number (수험번호) 2534BA102 3. Scholarship (장학 구분) Scholarship(Government or UNIST) Other Scholarship(Company, Institute, Yourself, etc.) 4. Degree Proposed (지원 학위) Master Ocombined Master-Doctor Doctor 5. Application Unit (Major) (지원 모집단위) Urban Infrastructure Engineering (기재 사항: )

### (3) Letter of Disclosure Agreement

Letter of Disclosure Agreement (학력조회 동의서)

To whom it may concern (학력조회 담당자 귀하) This letter is to confirm that I attended

I have applied to UNIST, Republic of Korea, for the 2025 academic year and have agreed to allow UNIST to officially request my academic records from previously attended schools. In this regard, I would like to request your full assistance when UNIST contacts you regarding verification of enrollment and transcripts.

### (4) Check List of Documents

#### Check List of Documents (제출서류 목록)

Please submit the documents in the following order. (아래 순서대로 서류를 제출하여 주시기 바랍니다.)

|     | List of Documents                                                                                                    |       | ment |
|-----|----------------------------------------------------------------------------------------------------|-------|------|
| NO. | (제출서류 목록)                                                                                                    | Yes 🗹 | No   |
| ٩,  | Application form: Print out after completing online application<br>(입학원서: 온라인 접수 완료 후 출력)                                                                                                    | 4     | 5    |
| 2   | Check list of documents(Form 1): Print out after completing online application<br>(제출서류 목록: 온라인 접수 완료 후 출력)(양식 1)                                                                                                    | V     |      |
| 3   | Transcripts of Bachelor's degree<br>(대학(학부) 전 학년 성적증명서)<br>* 편입생 지원지는 전적 대학 성적증명서도 포함 제출 필요                                                                                                    | V     |      |
| 4   | Transcripts of Master's degree<br>(대학원 성적증명서)                                                                                                    |       | Ą    |
| 5   | Diploma (certificate) of Bachelor's degree<br>(대학 졸업 증명서 또는 대학 졸업 예정 증명서)<br>* 발급 불가시, 졸업예정증명서 또는 재학증명서로 대체 제출 가능<br>* If submission is not possible, please submit 'certificate of expected graduation'<br>or 'certificate of enrollment'. | 4     |      |
|     |                                                                                                    | 1     |      |

B. And combine all documents with the other documents that you need to submit in the order of the 'Check list'. (Transcripts, Diploma(Certificate) of Degree, English Test Report, Additional documents, etc)

## 5. Online upload process of documents

A. Scan all the documents needed to be submitted in a single PDF file.

(File name: Application Number, Example: 2611AA105)

- Gather all documents that you will submit in the order on the 'Check list'
- 2. Scan all documents in the **size of A4**, and combine them into one PDF file.
- 2. PDF file should be under 32MB.
- 3. Please make sure that all documents are clearly scanned. In any case the documents are not clear, there might be a disadvantage in the evaluation.
- 4. You must have to upload until July 17th (Thur) 18:00 Korean Standard time.

### B. Click 'Upload documents'.

| 个别想意<br>Applicant No. | 접수사용<br>Intended Program                                             | 결계광보<br>Payment<br>Information                       | 章明달<br>Printouta                                                                                                    |
|-----------------------|----------------------------------------------------------------------|------------------------------------------------------|----------------------------------------------------------------------------------------------------|
| 2811AA305             | 문산교학기술원(UNNET)<br>일반대학행<br>한국도학생<br>Naster<br>Nechanical Engineering | 2025.06.24<br>14:00:18<br>日스토말 제<br>(日스토)<br>80,000% | Upload documents (until 2025, 7, 17, (Thu.) 18:00pm KST) Control Stated information check Control Study Plan and Personal Statement Fring Admission Application Certificativistick on your check during the interview! Fring Admission Application Certificativistick on your check during the interview! Fring Admission Application Certificativistick on your check during the interview! Fring Admission Application Certificativistick on your check during the interview! Fring Admission Application Certificativistick on your check during the interview! Fring Admission Application Certificative Stock on your check during the interview! Fring Admission Application Certificative Stock on your check during the interview! Nodify Educy Plan and Personal Statement, Check List of Documenta Notarty Educy Plan and Personal Statement, Check List of Documenta Notarty Educy Plan and Personal Statement, Check List of Documenta Notarty Educy Plan and Personal Statement, Check List of Documenta Notarty Educy Plan and Personal Statement, Check List of Documenta Notarty Educy Plan and Personal Statement, Check List of Documenta |

O Application completed Please verify your application number and printouts.

C. Click 'FILE UPLOAD'.

| <ul> <li>제출서류를 13박 PDF 표필료</li> <li>경우파일의 동양은 32MB를 4d</li> <li>All required document must t<br/>submission and then submit</li> <li>The size of the file many not</li> </ul> | (소용하여 법료은 하시기 바랍니다.<br>1지 말토룩 확야 합니다<br>be saved in a single PDF file (A4 standard) in the corresponding order of<br>field.<br>t exceed 32548.                        |
|----------------------------------------------------------------------------------------------------|----------------------------------------------------------------------------------------------------|
| < File aubmission                                                                                                    | 한일만드<br>파일 영로드(FILE UPLOAD)                                                                                                    |
|                                                                                                    | <ul> <li>日午日日二月 長安三 3246日 W</li> <li>All required document must<br/>submission and then submit<br/>&gt; The size of the file many no<br/>・ File submission</li> </ul> |

D. Popup will appear to upload your file.

| ex# ucs     | Add Alex 1 AT FOR A SEC AREA SEC. WAS MADE AND ALL AND A MADE AND A MADE |
|-------------|----------------------------------------------------------------------------------------------------|
| Film Optood | The size of the No many new second 2008.     Size successors                                                                                                    |
|             | and distribute operation                                                                                                    |
|             |                                                                                                    |
|             |                                                                                                    |
|             | C wiskepathw3611AA105 pdf                                                                                                    |
|             | · ●参加型/File Size Line():                                                                                                    |
|             | 利御 御御生                                                                                                    |
|             |                                                                                                    |

(1) Click '찾아보기' button.

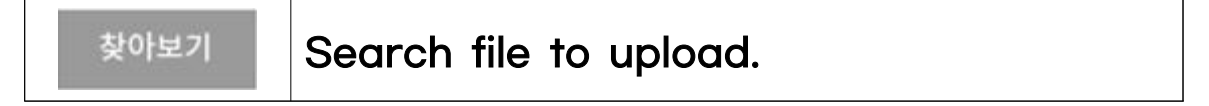

(2) Select the file to upload and click '파일 업로드'.

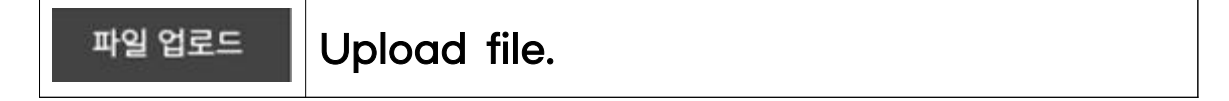

(3) Read the message and click '확인'.

| ※ 저장하기<br>※ Click the<br>he file size | 를 눌러야 파일 업로드가 완료됩니다.<br>'Save' button to complete the PDF file upload.(If t<br>s large, it may take long time to upload.)<br>확인 |
|---------------------------------------|----------------------------------------------------------------------------------------------------|
| 확인                                    | To confirm the upload.                                                                                                    |

(4) After uploading the PDF file, click 'Save'.

| 제출서류 연루드<br>File Upload | <ul> <li>제本세유를 1개의 PDF 파일은 스푼하여 함로도 하시기 변환되다.</li> <li>전부화음의 용량은 32MB를 당지 알도록 많아 합니다.</li> <li>All required document must be saved in a single PDF file (A4 standard) in the corresponding order of submission and then submitted.</li> <li>The size of the file matry not exceed 32MB.</li> </ul> |  |  |  |  |
|-------------------------|----------------------------------------------------------------------------------------------------|--|--|--|--|
|                         | • File automission 2511AA105.pdfl0.07Abyte) 파일취인 (4명)                                                                                                    |  |  |  |  |
|                         | 파일 업료들(FILE UPLOAD)                                                                                                    |  |  |  |  |

저장하기 SAVE

(5) Confirm that the file has been uploaded, and click 'CLOSE'.

| 泪垂세류 업류드<br>File Upload | <ul> <li>· 정촉서유를 1개의 PDF 바람료 스권하여 영립도 하시기 방랍니다.</li> <li>· 정부파함의 용량은 32MG을 내지 않도록 하야 합니다.</li> <li>· All required document must be saved in a single PDF tile (A4 standard) in the corresponding order of submitted.</li> <li>· The size of the file many not exceed 32MB.</li> </ul> |  |  |  |
|-------------------------|----------------------------------------------------------------------------------------------------|--|--|--|
|                         | · File submission 2811AA105.pdfb0.07Up/ta) 파양탄연                                                                                                    |  |  |  |

(6) Click 'Upload documents' to check whether the PDF file has been uploaded properly.

| 个割坦克<br>Applicant No. | 접수사용<br>Intended Program                                              | 違項習보<br>Payment<br>Information                      | 토변호<br>Printouta                                          |
|-----------------------|-----------------------------------------------------------------------|-----------------------------------------------------|-----------------------------------------------------------|
|                       |                                                                       |                                                     | Dupload documents(until 2025, 7, 17, (Thu, ) 18:00pm KST) |
| 2811AA305             | 물산교학기술원(UNIST)<br>일반대학체<br>한국일학생<br>Viaster<br>Mechanical Engineering | 2025.06.24<br>14:00:18<br>티스토일 (<br>티스토)<br>80,000% |                                                           |

#### 0 파일업로드

| 湖출서류 업로드<br>File Upload | <ul> <li>제품和容量 7月時 PDF BB을 스러하여 업로드 하시기 바랍니다.</li> <li>최부팀을의 용량은 32MG를 넘지 말도록 많아 봅니다.</li> <li>All required document must be saved in a single PDF File (A4 standard) in the corresponding order of submission and then submitted.</li> <li>The size of the file many not acceed 32MB.</li> </ul> |  |  |  |  |
|-------------------------|----------------------------------------------------------------------------------------------------|--|--|--|--|
|                         | • File automission. 25114A105.pdf(0.07 tbyte) 파일 최었 석제                                                                                                    |  |  |  |  |
|                         | 파악 업로드/FILE UPLOAD)                                                                                                    |  |  |  |  |

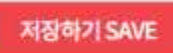

1) Click '파일확인' button to review the file you have uploaded.

2) Click '삭제' to remove the previously file and upload a new one.

| 파일확인 | To confirm the file |
|------|---------------------|
| 삭제   | To delete the file. |

3) In case you do need to change, close the popup window.

# 6. Modifying the application documents

A. Please double check in case you modified any contents in your application, you must change the submitted PDF file with the most update version.